## Anleitung zum Arbeiten mit der E-Learning – Plattform ULG - AFA

 Bitte rufen Sie <u>http://elearning.aamp.at/</u> auf und geben Sie unter dem Menüpunkt "Login" den Anmeldenamen und das Passwort ein, die Sie für Ihren persönlichen Zugriff per E-Mail erhalten.

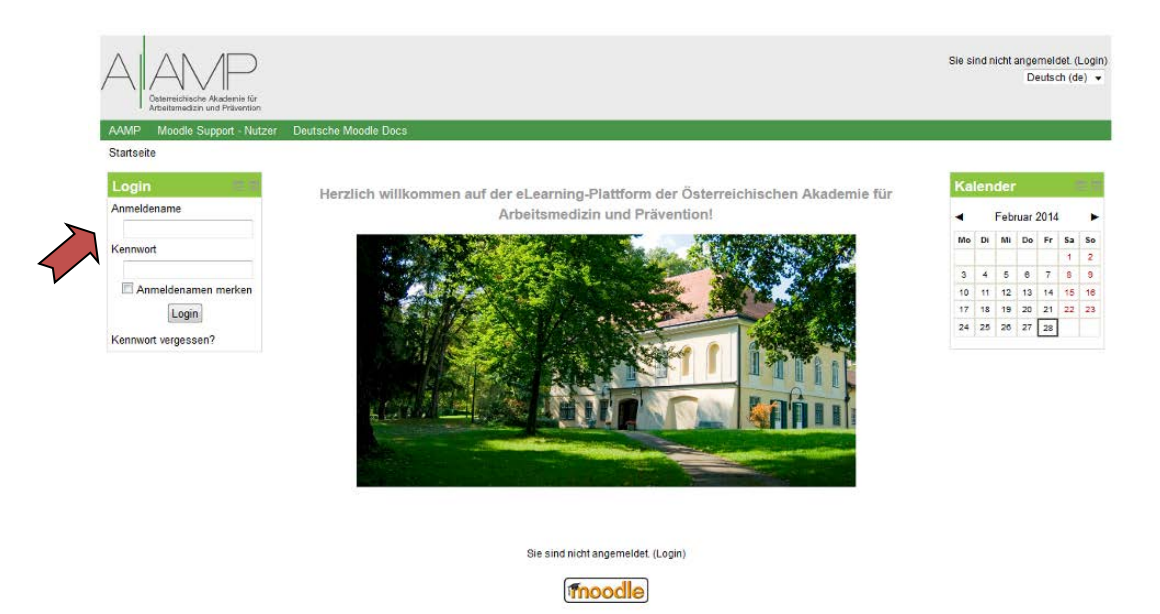

2.) Sie gelangen nun zur Kursübersicht, in der Sie Ihren Lehrgang durch Klick auswählen.

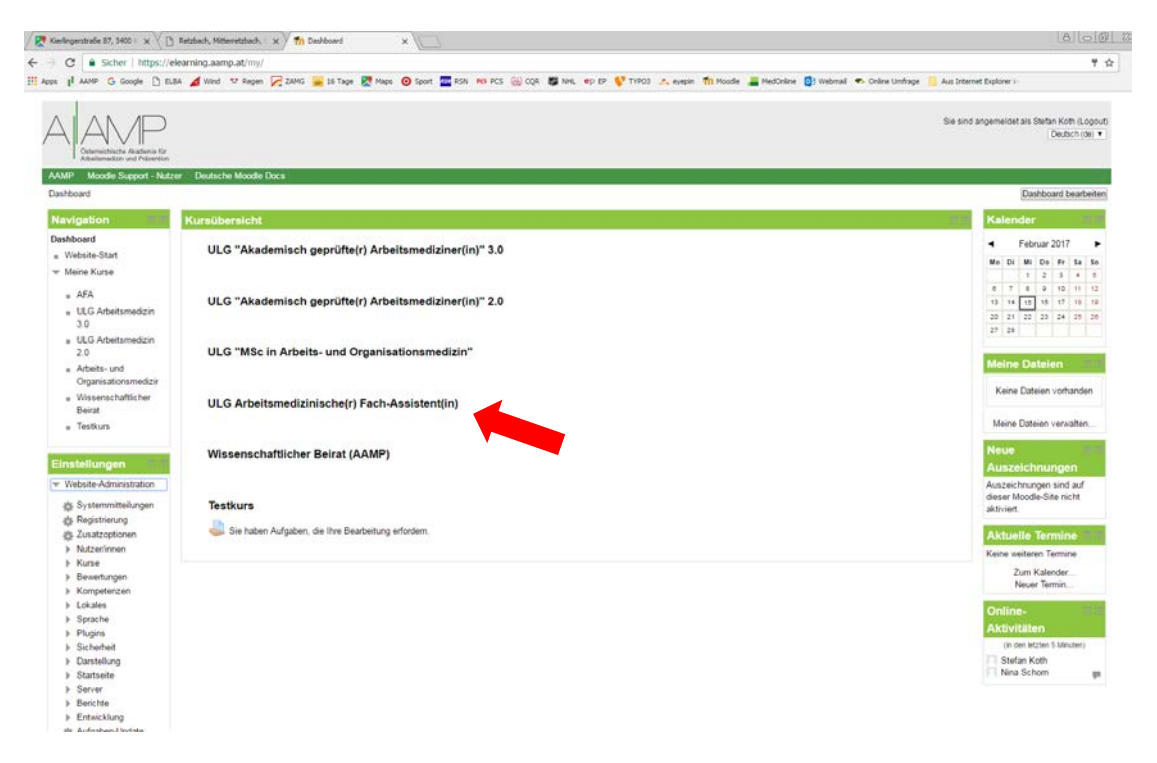

- 3.) Nun befinden Sie sich in der Lernumgebung Ihres ULG.
- Die Abschnitte des Selbststudiums sind nach den 5 Fächergruppen des ULG gegliedert.
  Innerhalb der 5 Fächergruppen gibt es zu jeder Lehrgangswoche, in der diese Fächer behandelt werden, einen Ordner mit den entsprechenden Unterlagen/Fachartikeln.
  Die dazugehörigen Quizs befinden sich auf dieser Seite gleich unter dem entsprechenden Ordner. Quizs, die Sie zu Ihrer Zufriedenheit beherrschen, können Sie in den Kästchen links abhaken. (Mehr zu den Quizs s. Punkt 5.)

| n Kurs: ULG Arbeitsmedizinii 🗙 🕅                                |                                                                                                    |                                                           | A = @ 1                                                        |
|-----------------------------------------------------------------|----------------------------------------------------------------------------------------------------|-----------------------------------------------------------|----------------------------------------------------------------|
| -> C Scher   https:/                                            | //elearning.aamp.at/course/view.php?id=14                                                                                                    |                                                           | Q 👷                                                            |
| less    AAMP G Google 🗋                                         | ELBA 🔏 Wind 🙄 Repen 🎉 ZAMG 🚘 16 Tape 🖉 Maps 🔞 Sport 🏧 RSN 😽 PCS 🛞 CQR 👹 NHL 👳 EP 💱 THRO3 🙏 evenin 🏦 Mo                                                                                                    | ode 🚂 MedOnline 🔮 Webmail 🌨 Online Umfrage 🧧 Aus Internet | Explorer i                                                     |
|                                                                 |                                                                                                    | . Se d                                                    | ind angemeildet als Stefan Koth (Logout)<br>(Deursch (de) *)   |
| AAMP Moodle Support - Nutre<br>Dashboard - Universitätslehratin | w Deutsche Moodie Docs<br>oge - AFA                                                                                                    |                                                           | Bearbeiten einschalten                                         |
| Navigation                                                      |                                                                                                    | Exercise (*)                                              | Suche in Foren                                                 |
| Dashboard                                                       | Aligemeines                                                                                                    |                                                           | [Stat]                                                         |
| <ul> <li>Website-Start</li> <li>Dieser Kurs</li> </ul>          | Rachrichtenforum                                                                                                    |                                                           | Erweiterte Suche 💮                                             |
| = AFA                                                           | Fächergruppe 1 - Beiwussteinsbildung / Hon                                                                                                    |                                                           | Ankündigungen                                                  |
| Teilnehmer/nn                                                   | FG1 Worke 1 - Gewistsseinsbildung / Nooperation                                                                                                    |                                                           | Neues Thema hinzufügen<br>(Keine Ankündigungen im              |
| Meine Kurse                                                     |                                                                                                    |                                                           | Forum)                                                         |
| instellungen                                                    | Quit - Auftaban Ke dar Arbeitsmeditin                                                                                                    |                                                           | Aktuelle Termine                                               |
| Kurs-Administration                                             |                                                                                                    |                                                           | Zum Kalender                                                   |
| <ul> <li>Bearbeiten<br/>einschalten</li> </ul>                  | Our-Bandhad                                                                                                    |                                                           | Neuer Termin                                                   |
| Einstellungen     Kursabschluss                                 | Contraction of the second second se |                                                           | Neue Aktivitäten                                               |
| <ul> <li>Nutzenfinnen</li> </ul>                                |                                                                                                    |                                                           | Aktivität seit Monteg. 13.<br>Februar 2017, 13:11              |
| T Fiter                                                         | FG 1, Woche 4 - Benutacilit                                                                                                    |                                                           | Alle Aktivitäten der letzten Zeit<br>Keine vorherige Aktivität |
| Bewertungen                                                     | Fächergruppe 2 - Arbeitsplatzanalysen                                                                                                    |                                                           |                                                                |
| Bewertungen                                                     | Fächergruppe 2 - Arbeitsplatzanalysen                                                                                                    |                                                           |                                                                |
| ± Sicherung                                                     | F0 2, Woche 1 - Begehungen, Evaluierung, Untaliverhütung                                                                                                    |                                                           |                                                                |
|                                                                 | V Ouz - Evaluierung                                                                                                    |                                                           |                                                                |
| Veröffentlichen     Zurlicksetzen                               | FG 2, Woche 4 - Begehungen, Evaluerung, Unfallvemütung / Einflussfaktoren                                                                                                    |                                                           |                                                                |
| Fragensammung                                                   | Fächergruppe 3 - Arbeitsmedizinische Untersuchungen                                                                                                    |                                                           |                                                                |
| 直 Rompetenzen<br>音 Papierkorb                                   | Fachergruppe 3 - Arbeitsmedizinische Untersuchungen                                                                                                    |                                                           |                                                                |
| Rolle wechseln_                                                 | F0 3, Woche 1 - Berufskrankheiten / Arbeitsmedizinische Untersuchungen                                                                                                    |                                                           |                                                                |
| Website-Administration                                          | Cuiz - Berufaranitheiten                                                                                                    |                                                           |                                                                |
|                                                                 | Quiz - Einstellungsuntersuchungen                                                                                                    |                                                           |                                                                |
| Sucheri                                                         | Cuiz - Elphungs- und Polgeuntersuchungen                                                                                                    |                                                           |                                                                |
|                                                                 | Der Liniana                                                                                                    |                                                           |                                                                |

4.) Wenn Sie das Ordnersymbol anklicken, gelangen Sie in die nächste Ebene mit den Basisunterlagen aus den Präsenzmodulen, die den Themenstoff für die Fächerprüfungen abbilden, sowie den ergänzenden, nicht prüfungsrelevanten, vertiefenden Unterlagen zum genaueren Nachlesen bzw. Nachschlagen.

Die Ordner lassen sich durch Klick auf die kleinen **grauen Pfeile** links vom Ordnersymbol öffnen bzw. schließen.

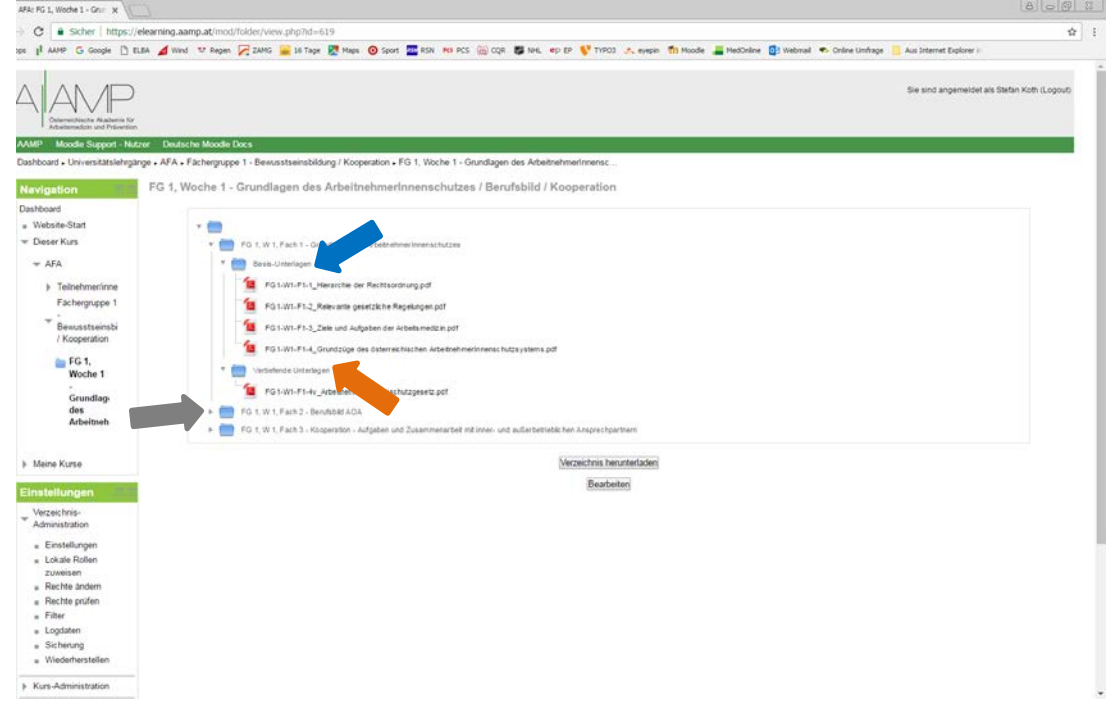

5.) Die Quizs dienen dem punktgenauen, interaktiven Lernen bzw. der Selbstüberprüfung. Die Fragen, die in den Fächerprüfungen gestellt werden, stammen alle aus dem Fragenpool der Quiz. Arbeiten Sie daher bitte die Quizdateien jeweils nach der entsprechenden Lehrgangswoche durch.<sup>1</sup> Sie können jedes Quiz beliebig oft wiederholen und sich auf diese Weise zielgerichtet auf die Fächerprüfungen vorbereiten. Wir empfehlen Ihnen, rechtzeitig mit dem Üben beginnen, um unnötigen Stress vor den Fächerprüfungen zu vermeiden.

Im Quiz klicken Sie die aus Ihrer Sicht richtige(n) Antwort(en) in den **leeren Kästchen** an. Wenn Sie auf **"Prüfen"** klicken, gibt Ihnen das System Feedback zu den richtigen Antworten. Sobald Sie **"Prüfen"** geklickt haben, ist keine neue Antwort im Rahmen dieser Sitzung möglich.

Wenn Sie das Quiz abschließen wollen, klicken Sie auf **Versuch beenden**. Sie erhalten dann eine Übersicht über das Ergebnis dieses Versuchs.

Für einen neuen Versuch klicken Sie auf "Neue Vorschau beginnen".

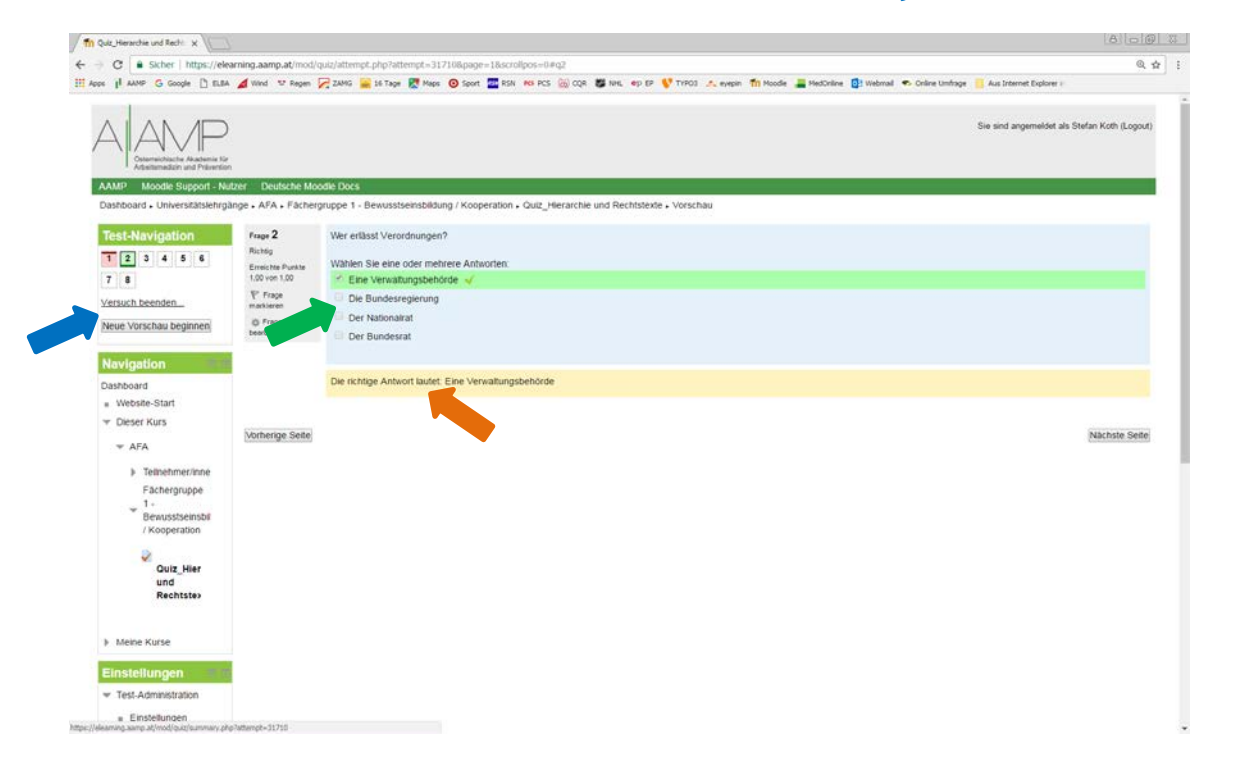

Wir wünschen Ihnen viel Erfolg und stehen Ihnen bei Fragen natürlich auch gerne telefonisch zur Verfügung.

<sup>&</sup>lt;sup>1</sup> Für Besucher des Aufschulungs-Lehrgangs: Da im Rahmen eines ULG nur spezifische Fächerprüfungen anrechenbar sind, gilt dies auch für jene Inhalte, die Sie aufgrund Ihrer bereits absolvierten Ausbildung zum(r) Arbeitsmedizinischen Assistenten(in) bereits besucht haben.